# solaredge

## Nota Applicativa Report di Sito e Account in SolarEdge ONE per C&I

Versione 1.0 Luglio 2025

## Cronologia delle Revisioni

| Versione | Data        | Descrizione                                                                                    |
|----------|-------------|------------------------------------------------------------------------------------------------|
| 1.0      | Luglio 2025 | Rilascio iniziale della Nota<br>Applicativa dedicata ai<br>Report in SolarEdge ONE<br>per C&I. |

## Panoramica dei Report di Sito e Account in SolarEdge ONE per C&I

SolarEdge ONE per C&I ti permette di generare report per analizzare le prestazioni del tuo Sito e confrontare diversi Siti e inverter.

## Tipi di Report

- Report a livello di Sito: fornisce informazioni su un singolo Sito, con alcuni report suddivisi in informazioni più dettagliate, ad esempio, approfondimenti su specifici inverter.
- Report a livello di Account: fornisce informazioni per tutti o più siti all'interno di un account.

### solar<mark>edge</mark> Report a livello di Sito

Per un singolo Sito, puoi generare diversi Report.

| $\bigcirc$ | C&I InterSolar 2025       | ٩                                                             |             |  |  |  |  |
|------------|---------------------------|---------------------------------------------------------------|-------------|--|--|--|--|
| ~          | Online Peak: 721kW L      | cal time: 14(33 Last update: Jun 17, 2025 10:22               |             |  |  |  |  |
| ¢ψ         | Periodic AC Energy        |                                                               |             |  |  |  |  |
|            | Site Status               | Periodic Report Prodets the reserver conduct for each insufer |             |  |  |  |  |
| 0          | Site Commissioning        | Tomas an energy prosecutor curranterer.                       |             |  |  |  |  |
| ÷          | Modules Mismatch Analysis | Performance                                                   |             |  |  |  |  |
| Δ          |                           | (5) Today ← → Month ~ 18/05/2025 - 17/06/2025 × 65            |             |  |  |  |  |
| Ð          |                           |                                                               |             |  |  |  |  |
| ۵.         |                           | Format                                                        |             |  |  |  |  |
|            |                           | Report Name Output Format Out                                 | nt Language |  |  |  |  |
| 4          |                           | Periodic Report   Microsoft Ercel Format   Fr                 | plah (US) 🗸 |  |  |  |  |
| 0          |                           |                                                               |             |  |  |  |  |
|            |                           |                                                               |             |  |  |  |  |
|            |                           |                                                               |             |  |  |  |  |
|            |                           | Generate Report                                               |             |  |  |  |  |
|            |                           |                                                               |             |  |  |  |  |

Per generare un Report a livello di Sito:

- 1. Dalla dashboard, vai al Sito richiesto e clicca sull'icona Report nel menu laterale.
- 2. Seleziona uno dei seguenti tipi di Report:

| Tipo di Report                              | Descrizione                                                                                                    | Ruolo utente                                | Accesso             |
|---------------------------------------------|----------------------------------------------------------------------------------------------------|---------------------------------------------|---------------------|
| Energia CA<br>Periodica                     | Mostra l'energia prodotta da ciascun<br>inverter sul sito durante un periodo<br>selezionato.                                                                                                    | Proprietario del<br>Sito Utente del<br>Sito | Accesso<br>Completo |
| Stato del Sito                              | Fornisce indicatori di produzione, ricavi e un riepilogo degli avvisi.                                                                                                    | Proprietario del<br>Sito Utente del<br>Sito | Accesso<br>Completo |
| Messa in<br>Servizio del<br>Sito            | <ul> <li>Consente<br/>all'installatore di<br/>verificare la<br/>corretta<br/>installazione, configurazione<br/>e comunicazione di tutti i<br/>componenti</li> <li>Seleziona l'Analisi delle<br/>Prestazioni per visualizzare la<br/>sezione Prestazioni e ulteriori<br/>informazioni sull'inverter</li> </ul> | Proprietario del<br>Sito Utente del<br>Sito | Accesso<br>Completo |
| Analisi<br>del<br>Mismatch<br>dei<br>Moduli | <ul> <li>Fornisce dati per identificare i<br/>moduli con prestazioni inferiori<br/>confrontando la potenza di<br/>picco e la produzione di energia<br/>di ciascun modulo con la media<br/>del Sito</li> </ul>                                                                                                 | Proprietario del<br>Sito Utente del<br>Sito | Accesso<br>Completo |
|                                             | <ul> <li>Per i dettagli, vedi<br/>Piattaforma di<br/>Monitoraggio Report di<br/>Analisi del Disallineamento<br/>Report.</li> </ul>                                                                                                    |                                             |                     |

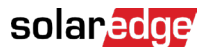

3. Sotto Prestazioni (se richiesto), inserisci l'intervallo di date o seleziona Analisi delle Prestazioni.

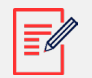

#### NOTA

La sezione Prestazioni è disponibile solo nei Report Energia CA Periodica, Messa in Servizio del Sito e Analisi del Mismatch dei Moduli.

- 4. Sotto Formato, inserisci il Nome del Report e seleziona il Formato di Output e la Lingua di Output.
- 5. Clicca su Genera Report.

Il report viene generato e automaticamente scaricato sul tuo browser una volta completato.

#### Report a livello di Account

A livello di Account, puoi generare Report per più Siti. Per generare un Report a livello di

#### Account:

1. Nella dashboard principale, seleziona Report. Vengono visualizzati i Modelli di

#### Report:

| Templates         Saved         Scheduled           Select report from the list below: | Daily Summary A daily performance and status summary for selected sites                                      |  |  |  |
|----------------------------------------------------------------------------------------|----------------------------------------------------------------------------------------------------|--|--|--|
| Daily Summary                                                                          | Site Selection                                                                                               |  |  |  |
| Date Range Summary<br>Monthly Summary                                                  | All Sites     Sites by name                                                                                  |  |  |  |
| Status and Alerts Summary                                                              | Start typing to select  Sites by criteria                                                                    |  |  |  |
| Date Range Production Details                                                          |                                                                                                    |  |  |  |
| Advantage Summary                                                                      | Details                                                                                                    |  |  |  |
|                                                                                        | Account Name     Notes     Ity       Installation Date     Ity     Zip Code       Last Update Time     Itate |  |  |  |
|                                                                                        | Alert Status                                                                                                 |  |  |  |
|                                                                                        | Cancel Save Generate Report                                                                                  |  |  |  |

## solaredge

2. Da Modelli, seleziona un tipo di Report dall'elenco:

| Tipo di Report                           | Descrizione                                                                                                    |
|------------------------------------------|----------------------------------------------------------------------------------------------------|
| Riepilogo Giornaliero                    | Mostra le prestazioni dei Siti selezionati per un giorno scelto,<br>insieme ai dati del giorno precedente e degli ultimi 7 giorni                               |
| Riepilogo per Intervallo di<br>Date      | Mostra le prestazioni dei Siti selezionati per un periodo<br>selezionato                                                                                        |
| Riepilogo Mensile                        | Mostra le prestazioni dei Siti selezionati per un mese<br>selezionato, inclusi dati comparativi del mese precedente e<br>dello stesso mese dell'anno precedente |
| Riepilogo Stato e Avvisi                 | Mostra lo stato attuale e gli avvisi aperti per i Siti selezionati<br>Questo report riflette lo stato attuale; non è richiesta la selezione<br>di un periodo    |
| Riepilogo Intervallo di Date<br>e Avvisi | Mostra le informazioni di produzione per le date selezionate                                                                                                    |

3. Sotto Selezione Sito, puoi filtrare i Siti in base a:

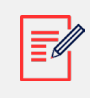

#### NOTA

A seconda del filtro del Sito scelto, i seguenti parametri varieranno.

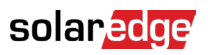

| Opzione di<br>filtro | Descrizione                                                                                                    |  |
|----------------------|----------------------------------------------------------------------------------------------------|--|
| Tutti i Siti         | Seleziona tutti i Siti sotto l'account                                                                                                    |  |
| Siti per<br>Nome     | Inserisci i nomi dei Siti da includere nel report                                                                                                    |  |
| Siti per<br>Criteri  | <ul> <li>Specifica alcuni o tutti i seguenti criteri del Sito per:</li> <li>Sotto-account</li> <li>Nome del sito contiene testo specifico</li> <li>Paese, Stato, Città o Codice Postale</li> <li>Intervallo di Potenza di Picco</li> <li>Livello di Impatto dell'Avviso</li> <li>Data di Installazione del Sito</li> </ul> |  |
|                      | <ul> <li>Filtra i Siti per criteri per generare Report, come</li> <li>Siti con avvisi di manutenzione aperti</li> <li>Report comparativi settimanali kWh/kWp per siti nella stessa area</li> <li>Report di produzione energetica e ricavi per i proprietari dei siti</li> </ul>                                            |  |

4. Sotto Formato, inserisci il Nome del Report e seleziona il Formato di Output e la Lingua di Output.

| Format         |           |                        |   |                 |   |  |
|----------------|-----------|------------------------|---|-----------------|---|--|
| * Report Name  |           | Output Format          |   | Output Language |   |  |
| Acme Warehouse | $\otimes$ | Microsoft Excel Format | ^ | English (US)    | ~ |  |
|                |           | Microsoft Excel Format |   |                 |   |  |
|                |           | PDF                    |   |                 |   |  |
|                |           | HTML                   |   |                 |   |  |

5. (opzionale) Sotto Pianificazione, inserisci l'email per i Destinatari e il fuso orario per inviare i Report a mezzanotte.

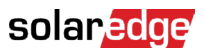

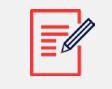

#### NOTA

- Puoi pianificare i Report Riepilogo Giornaliero, Riepilogo Mensile e Riepilogo Stato e Avvisi.
- Puoi specificare se il Report Riepilogo Stato e Avvisi viene inviato quotidianamente o mensilmente.
- I Report possono contenere dati sensibili, condividili solo con utenti autorizzati. Evita di inviare via email informazioni a utenti che non le hanno richieste.
- 6. Clicca su Genera Report, inserisci la Data nel pop-up, quindi clicca su Genera.
- 7. Clicca su Salva. Il Report è ora salvato nella sezione Salvati e i destinatari email ricevono automaticamente il report.

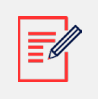

#### NOTA

I dati comparativi includono tutte le misure di prestazione selezionate.

Quando il progresso raggiunge il 100%, il Report si scarica automaticamente.

Per eliminare un report a livello di Account:

• Clicca su Elimina Report nella finestra del Report, quindi seleziona Elimina nel pop-up.

Per modificare un report a livello di Account:

• Clicca sul nome del report sotto Salvati, modifica le impostazioni nella finestra Report e clicca su Salva.